## Lathund för användare i Fiberportalen

- 1. Surfa till <u>https://portal.fiberekonomi.se/</u>
- 2. Skanna in QR-koden med ditt bank-id. Därefter anger du din bank-id kod.
- 3. Klicka på Min profil

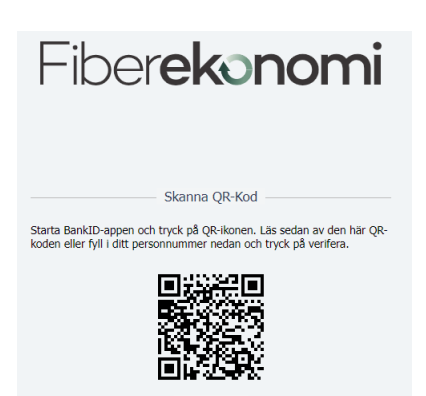

4. Du kommer nu till denna vy. Under de inringade flikarna kan du ändra ett antal saker. Under första fliken, Grunduppgifter, kan du ändra telefonnummer, e-postadress, adress och även personnummer om det skulle vara något fel där

|                                                                            |                                                                                                    | Min Profil                                   |                                                   |  |  |  |
|----------------------------------------------------------------------------|----------------------------------------------------------------------------------------------------|----------------------------------------------|---------------------------------------------------|--|--|--|
| Här kan du komma åt och redige<br>Klicka på knapparna nedan för a          | era alla personuppgifter och bestämma hur fakturor ska skickas.<br>att komma åt respektive formulär du vill ändra. |                                              |                                                   |  |  |  |
| Kundnummer                                                                 | 1038                                                                                                    | Beslutad Kapitalinsats                       | 9700                                              |  |  |  |
| Namn                                                                       | Eva Pettersson                                                                                                    | Fakturerad Kapitalinsats                     | 0                                                 |  |  |  |
| Medlemsinträde                                                             | 2017-10-01                                                                                                    | Senast ändrad                                | 2021-12-02                                        |  |  |  |
| Uträde begärt                                                              |                                                                                                    | Utträde beviljat                             |                                                   |  |  |  |
|                                                                            |                                                                                                    |                                              |                                                   |  |  |  |
|                                                                            |                                                                                                    |                                              |                                                   |  |  |  |
| Grunduppgifter Anslutnin                                                   | g Abonnemang Order Fakturor Avtal Fakturaval                                                                       | $\mathbf{i}$                                 |                                                   |  |  |  |
| Grunduppgifter Anslutnin                                                   | g Abonnemang Order Fakturor Avtal Fakturaval                                                                       |                                              |                                                   |  |  |  |
| Grunduppgifter Anslutnin                                                   | g Abonnemang Order Fakturor Avtal Fakturaval                                                                       | Ort*                                         | HOTING                                            |  |  |  |
| Grunduppgifter Anslutnin<br>Personnummer *<br>Namn                         | g Abonnemang Order Fakturor Avtal Fakturaval                                                                       | Ort*                                         | HOTING<br>Sverige                                 |  |  |  |
| Grunduppgifter Anslutnin<br>Personnummer *<br>Namn<br>c/o Namn             | g Abonnemang Order Fakturor Avtal Fakturaval<br>ÅåååMMDD-NNNN<br>Eva Pettersson                                    | Ort*<br>Land<br>Telefonnummer                | HOTING<br>Sverige<br>0671-230 13                  |  |  |  |
| Grunduppgifter Anslutnin<br>Personnummer *<br>Namn<br>c/o Namn<br>Adress * | g Abonnemang Order Fakturor Avtal Fakturaval                                                                       | Ort*<br>Land<br>Telefonnummer<br>Mobilnummer | HOTING<br>Sverige<br>0671-230 13<br>070-667 19 71 |  |  |  |

5. Under fliken Fakturor ser du dina fakturor, i en lista och även som en bild om du klickar på en rad i fakturalistan

| runduppgifter                     | Anslutning Abonne         | mang Orde | er Fakturo | or Avtal Faktu                                                                             | ıraval                                                                              |
|-----------------------------------|---------------------------|-----------|------------|--------------------------------------------------------------------------------------------|-------------------------------------------------------------------------------------|
| Excel <b>T</b> Rensa              | filter                    |           |            |                                                                                            |                                                                                     |
| Fakturadatum                      | Förfallodatum             | Ver.nr.   | Тур        | Kundnummer                                                                                 | Kundnamn                                                                            |
| 2021-12-01                        | 2021-12-28                | 2150032   | Faktura    | 1038                                                                                       | Eva Pattarsson                                                                      |
| ter Anslutning Abonnemang Order 1 | Fakturor Avtal Fakturavol |           |            |                                                                                            |                                                                                     |
| 2150032                           |                           |           | •          | $\rightarrow \sim$                                                                         | lavl 🛓                                                                              |
| 2021-12-01                        |                           |           |            | Wistortisiä Eihorfäroning                                                                  | - D                                                                                 |
| 2021-12-28                        |                           |           | 8          | Eva Pettersson                                                                             | e-Postraktura                                                                       |
| Faktura                           |                           |           |            | Karbäcken 415<br>833 59 HOTING                                                             | Falcurarr Kunder Falcureingsintervall Sida<br>215003294 1038 Kvartal 1              |
| 1038                              |                           |           |            | Analyzing A038                                                                             | Arkuradras<br>Eva Pettersson                                                        |
| Eva Pettersson                    |                           |           |            | Ferlighetberedining: STRÖMSUND BRATTBÄCKEN 2:2<br>Anslumingsadres: Karböcken 415           | Karbäcken 415<br>833 59 HOTING                                                      |
| 1335                              |                           |           |            | 833 59 HOTING                                                                              |                                                                                     |
| a belopp 1335                     |                           |           |            |                                                                                            |                                                                                     |
| ie stoppad                        |                           |           |            | Falturaneferenz<br>Falturaneferenz<br>Fortallodarum 2021-12-01<br>Fortallodarum 2021-12-28 | Vár konstet Anders Pálisson<br>Telefonin 070-6671971<br>E-poin birediband @tasjo.se |
|                                   |                           |           |            | Nr Beskrivning<br>3010 Gruppavtal Triple Play för period 22-01-01.22-03-31                 | Antal Enhet A-pris Belopp<br>1 period 717.00 717.00                                 |

- 6. Fliken Avtal är än så länge tom. Där kommer ditt underskrivna avtal att dyka upp när det blir inskannat.
- 7. Under fliken Fakturaval kan du ändra
  - a. Fakturatyp; Autogiro, e-faktura, e-postfaktura och brevfaktura. Undvik helst brevfaktura. Då dessa innebär en ökad kostnad för föreningen tillkommer en fakturaavgift om 30 kronor.
  - b. E-post; kontrollera att det är rätt e-postadress så inte fakturan hamnar på villovägar och du på grund av det får en påminnelseavgift om 60 kronor!
  - c. E-faktura; se instruktion i fältet under fakturatyp hur du går tillväga.
  - d. Autogiro; se instruktion i fältet under fakturatyp hur du går tillväga.
  - e. Fakturareferens; troligtvis inte aktuellt för andra än företag. Det går här i alla fall att ange om man vill att fakturan ska märkas med något speciellt.
  - f. Faktureringsintervall; välj mellan år, kvartal eller månad. Månadsfaktura innebär ökade kostnader för föreningen och det debiteras 20 kr per faktura för månadsfaktura.

| Grunduppgifter Anslutning | Abonnemang Order Fakturor vtal Fakturaval                                                                                                    |      |  |  |
|---------------------------|----------------------------------------------------------------------------------------------------|------|--|--|
| Fakturatyp                | e-Postfaktura                                                                                                    | ~    |  |  |
|                           | Kontrollera att rätt e-postadress är sparat under dina personuppgifter och klicka därefter på knappen "Skicka<br>verifieringskod till din mejl". Vi testar på detta sätt att du får mejl från oss. Om meddelandet inte nått fram till din<br>e-post inom ett par minuter, kontrollera då din skräppost. För att undvika att våra mejl betraktas som<br>"skräppost", bör du ange @fiberekonomi.se såsom "Betrodd avsändardomän" i ditt e-postprogram. Kontakta<br>föreningens administratör om du får problem. Väljer du e-post så är det ditt ansvar att hålla rätt e-postadress<br>uppdaterad i vårt register och att du löpande läser din e-post. |      |  |  |
| E-Post *                  | ajokoira@live.se                                                                                                    |      |  |  |
| Fakturareferens           |                                                                                                    |      |  |  |
| Faktureringsintervall     | Kvartal                                                                                                    | ~    |  |  |
|                           | Fakturering kvartalsvis avser tre månaders abonnemang per faktura i försk                                                                                                    | ott. |  |  |

Skicka verifieringskod till angiven e-post